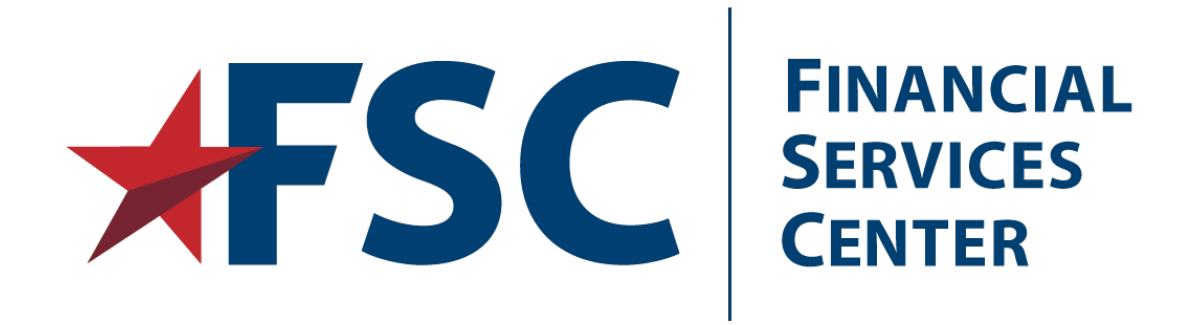

# Dialysis Provider Portal User Guide

# Version 1.0

Department of Veterans Affairs

**Financial Services Center** 

Financial Health Services Operations Division

May 2021

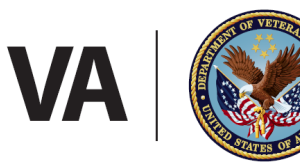

U.S. Department of Veterans Affairs

### **Document Control**

### **Revision History**

| Rev.    | Date     | Changes         | Author   |
|---------|----------|-----------------|----------|
| Initial | 5/3/2021 | Initial release | J. Evert |
|         |          |                 |          |
|         |          |                 |          |

# Table of Contents

| 1 | Provide  | r Portal – Dialysis Overview              |
|---|----------|-------------------------------------------|
|   | 1.1      | System Requirements5                      |
| 2 | New Ac   | count Request                             |
|   | 2.1      | ID.me Access                              |
|   | 2.2      | Request Provider Access                   |
|   | 2.2.1    | Complete Security Training8               |
| 3 | Provide  | er Portal Home9                           |
|   | 3.1      | Provider Portal Menus9                    |
| 4 | Medica   | I Authorizations                          |
|   | 4.1      | Medical Authorizations Search10           |
|   | 4.1.1    | View Authorization (7079) Form11          |
|   | 4.1.2    | View Authorization and Provider Letters13 |
| 5 | EOB an   | d Medical Payments                        |
|   | 5.1      | Search for Contracted Dialysis EOBs15     |
|   | 5.2      | Search for Non-Dialysis EOB17             |
|   | 5.3      | Search for eCAMS EOPs19                   |
| 6 | My Pro   | file                                      |
| 7 | Help (?) | )                                         |
|   | 7.1      | FAQ                                       |
|   | 7.2      | User Guide                                |
|   | 7.3      | Contact Us                                |
| 8 | Approv   | ed23                                      |

# Table of Figures

| Figure 1. Provider Portal Splash Page                | 6  |
|------------------------------------------------------|----|
| Figure 2. IAM SSOe Splash Page                       | 6  |
| Figure 3. Authorized Use Only                        | 7  |
| Figure 4. ID.me Log In Page                          | 7  |
| Figure 5. VA Privacy and Security Awareness Training | 8  |
| Figure 6. Provider Portal Menu                       | 9  |
| Figure 7. Search for Authorization                   | 10 |
| Figure 8. Authorization Search Results               | 11 |
| Figure 9. Open/Save PDF                              | 12 |
| Figure 10. Authorization (7079) PDF                  | 12 |
| Figure 11. Open/Save PDF                             | 13 |
| Figure 12. Search for Explanation of Benefits        | 14 |
| Figure 13. Contract Dialysis EOB Search              | 15 |
| Figure 14. Search Results                            | 16 |
| Figure 15. Results Sorted by Claim Status            | 17 |
| Figure 16. Search for Non-Dialysis EOBs              | 17 |
| Figure 17. Search Results                            | 18 |
| Figure 18. Open/Save EOB                             | 18 |
| Figure 19. Search for eCAMS EOPs                     | 19 |
| Figure 20. eCAMS EOP Search Results                  | 19 |
| Figure 21. Open/Save eCAMS Search Results PDF        | 20 |
| Figure 22. My Profile Page                           | 21 |
| Figure 23. Frequently Asked Questions (FAQs)         | 22 |
| Figure 24. File Download Window                      | 22 |
| Figure 25. Contact Us                                | 22 |

# **1** Provider Portal – Dialysis Overview

The Provider Portal gives medical providers access to EOB, EOP and Authorization information sent by the VA. All information can be printed and saved.

This document provides step-by-step instructions for using the Provider Portal. For additional issues and information about the Provider Portal, contact the VA Financial Services Center (FSC) Customer Service Help Desk at 877-353-9791 Option 1 or <u>vafsc.EOB4U@va.gov</u>.

#### NOTE: For eCAMS claim support, the contact is <a href="mailto:eCamsHDsupport@va.gov">eCamsHDsupport@va.gov</a>

Public Website link: https://www.vahcps.fsc.va.gov/Login.aspx

#### **1.1** System Requirements

Ensure you meet the following requirements prior to creating an account on the Provider Portal:

- Internet Explorer Version 7.0 or later
- Google Chrome
- Microsoft Edge
- Windows XP or later
- A valid email address
- A current business relationship with the VA, which includes a Tax ID number and a check/EFT number from existing transactions with the VA medical facilities.
- SAM.gov approved registration
- ID.me account

### 2 New Account Request

Once the user has an established ID.me account, the user may request an account in the Provider Portal.

#### 2.1 ID.me Access

All users will need to log into ID.me to access the Provider Portal. Users can download the complete ID.me instruction guide under the "?" in Provider Portal. For more information and support with ID.me, please use this link https://help.ID.me/hc/en-us (you will be redirected to ID.me support website).

1. To sign up or register your ID.me account with the Provider Portal, select "Log On (SSOe)" from the Provider Portal page (you will be redirected to the IAM SSOe AccessVA site)

| U.S. Departme<br>of Veterans Aff | ent<br>fairs                                                                                                    | Provider Portal (UTEST)                                                                                                    |
|----------------------------------|----------------------------------------------------------------------------------------------------|----------------------------------------------------------------------------------------------------|
|                                  |                                                                                                    |                                                                                                    |
|                                  | Login to VA Access                                                                                                    |                                                                                                    |
|                                  |                                                                                                    |                                                                                                    |
| Privacy   Disclaimer   Freedo    | n of Information Act   Webmaster   Feedback   Site Map   Versior                                                                                                    | r: 3.3.7.20332 Db: 3.3.7.20332                                                                                              |
|                                  | r service) organization in the Department of Veterans Affairs (VA). Under the authority of th<br>Public Law 108-114), the FSC offers a wide range of financial and accounting products and<br>For more information please visit www.fsc.va.gov | e Government Management Reform Act of 1994 and the Military<br>services to both the VA and Other Government Agencies (OGA). |

Figure 1. Provider Portal Splash Page

2. Select "Sign in with ID.me"

| epartment                                                    | Provi                             |
|--------------------------------------------------------------|-----------------------------------|
| Tan<br>U.S. Departr<br>of Veterans A                         | nent<br>Affairs                   |
| Choose a secure VA F<br>Register for a Sign-In               | Partner:<br>Partner or Learn More |
| ID.me                                                        | Sign in with<br>ID.me             |
|                                                              |                                   |
| ner   F                                                      | 2033                              |
| nchise fu<br>ions Act of 2000 (Found Law Tour Program Policy | ient M                            |

#### Figure 2. IAM SSOe Splash Page

3. Select "Accept" (you will be redirected to the ID.me log in page)

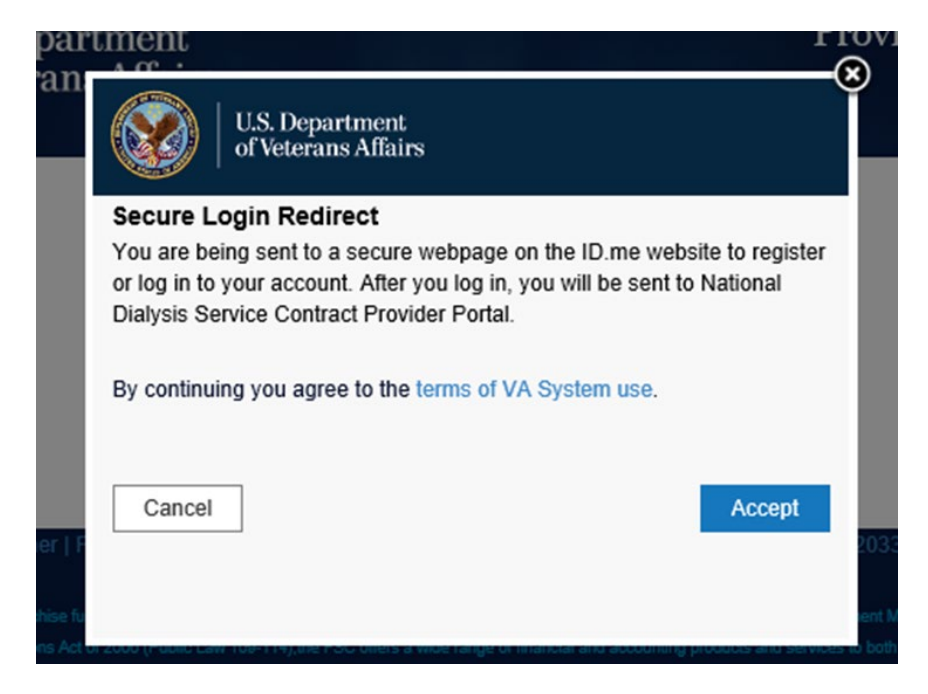

Figure 3. Authorized Use Only

4. Sign In or Sign up for an account through the ID.me page

| Sian In         | or sign up for an account                                  |
|-----------------|------------------------------------------------------------|
| 5               |                                                            |
| Email           |                                                            |
| Enter your emo  | 8                                                          |
| Password        |                                                            |
| Enter your pass | word                                                       |
|                 |                                                            |
|                 | Sign in                                                    |
|                 |                                                            |
|                 | Forgot Password                                            |
|                 | Forgot Password<br>Or sign in with                         |
| Facebook        | Forgot Password<br>Or sign in with<br>G Google in LinkedIn |

#### Figure 4. ID.me Log In Page

5. After successful log in with ID.me, ID.me will automatically direct you to the Provider Portal.

### **2.2 Request Provider Access**

The VA requires this step to validate that each user should be allowed access to the system. It also allows the VA to determine which claims or authorizations the user should have access.

The Provider will send an email to <u>vafsc.EOB4U@va.gov</u> or call VA Financial Services Center (FSC) Customer Service Help Desk at **877-353-9791 Option 1**.

Note: A valid SAMs Registration number must be provided in the request.

#### 2.2.1 Complete Security Training

To gain access to the Provider Portal System the user must complete the "Information and Security Awareness" and the "VHA Privacy Training".

1. Select the links to open the PDF documents.

| VA                                                                                                    | Security and Privacy Agreement                                                                                                    |
|----------------------------------------------------------------------------------------------------|----------------------------------------------------------------------------------------------------|
| VA Privacy and Security Awareness Training                                                                                                    |                                                                                                    |
| You are seeing this page for one of the following three reasons:                                                                                                    |                                                                                                    |
| <ol> <li>You have logged onto the portal for the first time.</li> <li>Your training certification has expired.</li> <li>You clicked the "Click here to renew your training" link on the My Profile page.</li> </ol>                                          |                                                                                                    |
| For continued portal access, training certifications must be renewed annually.                                                                                                    |                                                                                                    |
| Before access can be granted, you must complete two training modules to satisfy VA second<br>Information.Security.Amareness.(odf)<br><u>VtA Privacy.Training (odf)</u><br>When the modules as complete, check each box the states that the modules have been | unty and provey requirements.                                                                                                    |
| When the modules and complete, check each ook that states that the modules have been<br>training every 12 membrs.                                                                                                    | competeo and understood, their cack the Tinave competeo training button below. You will need to re-cettiny that you have competeo tins -                  |
| Please most: recome smartnare nor been used in to days warde boxed and require you to contact the o<br>to register again.                                                                                                    | service help desk at (877) 353-8791 or vafoceob4u@va gov. Accounts that have not been accessed in 60 days will be archived and the Users will be required |
|                                                                                                    | Cancel I have completed training                                                                                                    |
|                                                                                                    |                                                                                                    |

#### Figure 5. VA Privacy and Security Awareness Training

- 2. After completing the training, check the boxes certifying training has been completed.
- 3. Then select the "I have completed training" button.

# **3** Provider Portal Home

Based on access granted, menus will be available on Provider Portal.

### 3.1 Provider Portal Menus

This is the home page with all menus expanded. During registration, each user designates the access they need. Users will either have access to Medical Authorizations, EOBs, EOPs or all three. All users have access to "My Profile" and "Help" dropdown options.

| U.S. Department<br>of Veterans Affairs                                                   | Provider Portal                 | vider Access |
|------------------------------------------------------------------------------------------|---------------------------------|--------------|
| Search for Authorization Search Tabs are located here depending on your level of access. | FAQ<br>User Guide<br>Contact Us |              |

#### Figure 6. Provider Portal Menu

**Note**: The logout link is found in the upper right corner of screen.

### **4** Medical Authorizations

The provider will be able to search and print the 7079 and Provider Letter for all approved Dialysis Authorizations.

#### 4.1 Medical Authorizations Search

The Medical Authorizations option allows the user to search for authorizations created by all VA Medical Centers. Each of the fields in the section helps you narrow your search. The more information you can enter in these fields, the more precise your search will be in locating the desired authorizations.

1. From the Medical Authorizations menu tab, enter the Patient Information and Authorization information in order to perform a search.

**NOTE:** The <u>Provider NPI</u> field initially displays your NPI number. If you have more than one NPI number, you can select the desired number from the drop-down list.

| at Information Authorization Information | ation   |
|------------------------------------------|---------|
| lame Provider NPI                        |         |
|                                          | ~       |
| lame Authorization Number                |         |
| Date of Service                          |         |
| On or Before On o                        | r After |
| of Birth                                 |         |
| Date Created                             |         |

#### Figure 7. Search for Authorization

2. Enter as much information as you have in the fields provided.

**NOTE:** In the **Date** fields, you can enter a specific date (in mm/dd/yyyy format) or use the calendar icons to search for and select a date.

- 3. To locate authorizations for a specific patient, enter the patient information.
- 4. Select Search button.

| This screen displays a list of authorization records the system found based on the search criteria you |  |
|----------------------------------------------------------------------------------------------------|--|
| entered.                                                                                               |  |

|                          |                              |                     |      | Dat           | e Created                   |                       |                      |      |
|--------------------------|------------------------------|---------------------|------|---------------|-----------------------------|-----------------------|----------------------|------|
|                          |                              |                     |      | - C           | on or Before                | On or After           |                      | iii  |
| earch Resu               | <b>its</b><br>- NPI 12058958 | 69                  |      | Clear Search  | h                           |                       |                      |      |
| Date<br>Created          | Effective<br>Date            | Termination<br>Date | VAMC | Authorization | Patient<br>Date of<br>Birth | Patient<br>First Name | Patient<br>Last Name | Prir |
| 11/13/2009               | 11/1/2009                    | 9/30/2010           |      |               | 1/1/1900                    | EDWIN                 |                      | 5    |
| 11/13/2009               | 11/1/2009                    | 9/30/2010           |      |               | 1/1/1900                    | MARTIN                |                      | C    |
| 11/13/2009               | 11/1/2009                    | 9/30/2010           |      |               | 1/1/1900                    | RONALD                |                      |      |
| 3/1/2010                 | 1/12/2010                    | 9/30/2010           |      |               | 1/1/1900                    | WILLIAM               |                      |      |
| 7/23/2010                | 7/23/2010                    | 8/23/2010           |      |               | 1/1/1900                    | ROBERT                |                      | C    |
| 7/30/2010                | 8/3/2010                     | 9/30/2010           |      |               | 1/1/1900                    | DOLORES               |                      | C    |
| 9/23/2010                | 11/1/2009                    | 8/15/2010           |      |               | 1/1/1900                    | JUAN                  |                      |      |
|                          | 10/1/2010                    | 9/30/2011           |      |               | 1/1/1900                    | OWEN                  |                      | 0    |
| 10/12/2010               | 10/1/2010                    |                     |      |               |                             |                       |                      |      |
| 10/12/2010<br>10/12/2010 | 10/1/2010                    | 9/30/2011           |      |               | 1/1/1900                    | WILLIAM               |                      |      |

Figure 8. Authorization Search Results

To sort the claims by one of the column headings, simply select the desired column heading to sort in that order. For example, to sort the authorizations in Authorization Number order, click on the **Authorization Number** column heading.

The system displays the total number of authorizations (records) it found at the bottom of the screen. To page through the claims, click on a page number link to display that page.

#### 4.1.1 View Authorization (7079) Form

From the list of authorizations, you can print one or more authorization (7079) forms.

1. To display 7079 forms for all records listed, select the checkbox at the top of the Print column.

This selects all the records.

- 2. To choose a specific record, select the checkbox for that record.
- 3. Select the Print 7079 button.

The system displays a File Download window where you can either open or save the Authorization (7079).

| 1.2 16 records total                                                                                                    | -                                                                            |                                                 |                                                       |                                          |                        |  |
|----------------------------------------------------------------------------------------------------|------------------------------------------------------------------------------|-------------------------------------------------|-------------------------------------------------------|------------------------------------------|------------------------|--|
|                                                                                                    |                                                                              | Print 7079                                      | Print 7079 & Pro                                      | vider Letter                             |                        |  |
|                                                                                                    |                                                                              |                                                 |                                                       |                                          |                        |  |
|                                                                                                    |                                                                              |                                                 |                                                       |                                          |                        |  |
| Privary   Disclaimer   Freedom of Information Act   Webmaster   Fee                                                                                                    | adbask i Sita Man                                                            | Werelow 2.2.7                                   | 20222 Dis- 2 2 7 20                                   | 222                                      |                        |  |
|                                                                                                    |                                                                              | I VESION A A                                    | 20.1.12 [JD] 3.37 20                                  |                                          |                        |  |
|                                                                                                    |                                                                              |                                                 |                                                       |                                          |                        |  |
|                                                                                                    |                                                                              |                                                 |                                                       |                                          |                        |  |
|                                                                                                    |                                                                              |                                                 |                                                       |                                          |                        |  |
| The Financial Berkless Center (FSC) is a franchise fund (lee for service) organization in the Department of Veterana.<br>Quality of Life and Veterana Affairs Appropriations Act of 2006 (PLable Law 160-114). FSC offers a wide mange of M                                            |                                                                              |                                                 |                                                       |                                          |                        |  |
|                                                                                                    |                                                                              |                                                 |                                                       |                                          |                        |  |
| The Financial Services Center (FSC) is a franchise fund (fee for service) organization in the Department of Vetersens.<br>Quality of Life and Vetersens Atlains Appropriations Act of 2008 (Public Law 100-114),the FSC offers a wide range of fo<br>For more information please visit | Attains (VA). Under the ac<br>inancial and accounting p<br>it www.fsc.va.gov | uthority of the Govern<br>products and services | ment Management Reform.<br>to both the VA and Other G | Act of 1994 and the<br>overnment Agencie | e Miltary<br>es (OGA). |  |
| The Friended Benkess Center (FSC) is a franchise fund (tee for service) organization in the Department of Veterana<br>Clustly of Ula and Veterana Afflers Appropriations Act of 2006 (Public Law 100-114),the FSC offen a wide range of fr<br>For more information please visit        | Alfains (VA). Under the as<br>inancial and accounting p                      | whorey of the Govern<br>products and services   | ment Management Reform.<br>to both the VA and Other G | Act of 1994 and the                      | e Miitary<br>es (OGA). |  |

Figure 9. Open/Save PDF

- 4. To save the 7079 to your PC or server, select **Save** and follow the prompts.
- 5. To view the 7079, select **Open**.

The 7079 opens in a separate window as a .pdf file.

| ☆ | ₿ | Q |  |                                                                                      | ⊕1                                                                                                    | / 2                                                                | k                                                              |                                                                                        | Θ                                                                         | Ð                                                                 | 60.6%                                                             | Ŧ                                                  | € *                | ₩   |  | Ø |
|---|---|---|--|--------------------------------------------------------------------------------------|----------------------------------------------------------------------------------------------------|--------------------------------------------------------------------|----------------------------------------------------------------|----------------------------------------------------------------------------------------|---------------------------------------------------------------------------|-------------------------------------------------------------------|-------------------------------------------------------------------|----------------------------------------------------|--------------------|-----|--|---|
|   |   |   |  |                                                                                      |                                                                                                    |                                                                    |                                                                |                                                                                        |                                                                           |                                                                   |                                                                   |                                                    |                    | . 1 |  |   |
|   |   |   |  |                                                                                      |                                                                                                    |                                                                    | Department                                                     | at of Veterani                                                                         | Affairs                                                                   |                                                                   |                                                                   |                                                    |                    |     |  |   |
|   |   |   |  | (1) VETERAN                                                                          | NAME                                                                                                  |                                                                    | (2                                                             | VETERAN ID                                                                             | AUTEORIZA                                                                 | TION PERIO                                                        | 0                                                                 |                                                    |                    |     |  |   |
|   |   |   |  | L IDGRAJDF.                                                                          | F GBARBCFB M                                                                                          |                                                                    |                                                                |                                                                                        | FROM:                                                                     | 10/1/2013                                                         | TO:                                                               | 9/30/2                                             | 014                |     |  |   |
|   |   |   |  | (3) VETERAN                                                                          | ADDRESS                                                                                               |                                                                    | DA                                                             | TE OF ISSUE                                                                            | CONDITION                                                                 | B FOR MHIC                                                        | H SERVICES                                                        | ARE RE                                             | QUESTED            |     |  |   |
|   |   |   |  | 69272813448<br>AUSTIN, TX                                                            | 1 GICEJ Lane<br>78745                                                                                 |                                                                    | 9/                                                             | 26/2013                                                                                | (DEBCRIPT<br>585.6 End                                                    | ION OF DIS<br>Stage Ren                                           | al Disease                                                        |                                                    |                    |     |  |   |
|   |   |   |  | THE POLLOWING                                                                        | NG SERVICES HAVE                                                                                      | BREN AUTHO                                                         | GEIIRC                                                         |                                                                                        |                                                                           |                                                                   |                                                                   |                                                    |                    |     |  |   |
|   |   |   |  | NAME AND AD                                                                          | DRESS OF CONTRACT                                                                                     | ED PROVIDE                                                         | 12                                                             |                                                                                        | REFERRING                                                                 | VA PACILI                                                         | TY/PROGRAM                                                        | TINCL                                              | E VAMC             |     |  |   |
|   |   |   |  | Provider ED<br>22048839223<br>AUSTIN, TX                                             | I<br>9305 CJCPDAPB B1v<br>78745                                                                       | ra -                                                               |                                                                |                                                                                        | AUTHORIZA                                                                 | TION #: 092                                                       | 162013PCE00                                                       | 045                                                |                    |     |  |   |
|   |   |   |  |                                                                                      |                                                                                                    |                                                                    | AUTH                                                           | ORIZATION REN                                                                          | AXXS                                                                      |                                                                   |                                                                   |                                                    | ********           | · . |  |   |
|   |   |   |  | When emerge<br>being rende<br>that deviat<br>authorizati<br>such termin<br>affected. | nt care is necess<br>red at an approve<br>es from the appro<br>on when VA obtain<br>ation will be pro | ary, pre-a<br>d dialysis<br>wed care p<br>s the capa<br>wided to y | approval :<br>center.<br>plan. Com<br>acity to p<br>you and th | is not require<br>Notify the re-<br>sistent with 1<br>provide the ne-<br>he Veteran to | ed for ER/Ho<br>ferring VA<br>Federal law,<br>seded dialys<br>ensure a so | spitalizat<br>immediatel<br>VA will t<br>is service<br>anless tra | ion while<br>y to coord<br>erminate t<br>s. Advance<br>nsfer of c | treatme<br>linate c<br>this<br>a notice<br>tare is | nt is<br>are<br>of |     |  |   |
|   |   |   |  | 10                                                                                   |                                                                                                    |                                                                    |                                                                | OR VA USE COL                                                                          | Y                                                                         |                                                                   |                                                                   | in the second second                               |                    |     |  |   |
|   |   |   |  | (5) STATE C                                                                          | (c) countrie                                                                                          | PATI                                                               | HINE OF                                                        | (0) 1100                                                                               | OF SIXIS                                                                  | (9) 844                                                           | (10) 208                                                          | KJOBE CO                                           | /23/2013           |     |  |   |
|   |   |   |  | STATION OF                                                                           | JURISDICTION                                                                                          |                                                                    | 08                                                             | LIGATION                                                                               | (11) CODE                                                                 |                                                                   | (12) SHI                                                          |                                                    |                    |     |  |   |
|   |   |   |  | TEMPLE VANC<br>1901 VETERA<br>TEMPLE, TX                                             | Station 674<br>NS MEMORIAL<br>76504                                                                   |                                                                    | NU                                                             | NG ER                                                                                  |                                                                           |                                                                   | (13) POW                                                          |                                                    |                    |     |  |   |
|   |   |   |  |                                                                                      |                                                                                                    |                                                                    |                                                                | TROVED BY (Na                                                                          | me and Title                                                              | a): TEMPLI                                                        | I VIMC                                                            |                                                    |                    |     |  |   |
|   |   |   |  | TELEPHONE:<br>(254) 899-0                                                            | 021                                                                                                   |                                                                    | IN                                                             | PLOYEE NAME:                                                                           |                                                                           |                                                                   |                                                                   |                                                    |                    |     |  |   |
|   |   |   |  |                                                                                      |                                                                                                    | Informat                                                           | ion on We                                                      | sterans Admin                                                                          | stration Pr                                                               | ogram                                                             |                                                                   |                                                    |                    |     |  |   |
|   |   |   |  | Acceptance<br>I. SERV<br>auth                                                        | of this request t<br>ICES: If services<br>origing VAMC with                                           | o render t                                                         | the author<br>initiated<br>explanation                         | please retuined on. Unless app                                                         | s is subject<br>on this docu<br>prowed by th                              | to the fo<br>ment to th<br>we VA, serv                            | llowing:<br>a<br>ices are                                         |                                                    |                    |     |  |   |
|   |   |   |  | II. PERI<br>10di                                                                     | OD OF VALIDITY: S                                                                                     | lervice mus                                                        | st be per                                                      | formed within                                                                          | the authors                                                               | sation per                                                        | 100                                                               |                                                    |                    |     |  |   |
|   |   |   |  | III. REPO                                                                            | RTS: Under VA con<br>ested. Please sup                                                                | ply prompt                                                         | 791-13-D-                                                      | 0013, ad hoc (                                                                         | clinical rep                                                              | orts may b                                                        | •                                                                 |                                                    |                    |     |  |   |
|   |   |   |  | IV. BILL CODT                                                                        | INC: Submit all h                                                                                     | 1111ng 18                                                          | accordane                                                      | ce with the to                                                                         | erms and con                                                              | ditions of                                                        | VA                                                                |                                                    |                    |     |  |   |
|   |   |   |  | V. PATH                                                                              | INT: Payment by t                                                                                     | be VA for                                                          | services                                                       | is subject to                                                                          | the terms                                                                 | and condit                                                        | ions of VA                                                        |                                                    |                    | - 1 |  |   |
|   |   |   |  | VI. HOSP                                                                             | ITALIZATION: Mben                                                                                     | a need fo                                                          | or hospits                                                     | al care is in                                                                          | ficated, pla                                                              | ase call t                                                        | 20                                                                |                                                    |                    |     |  |   |
|   |   |   |  | VII. INQU<br>auth                                                                    | IRIES: If addition<br>origing VANC.                                                                   | mal author                                                         | rization :                                                     | information in                                                                         | s required,                                                               | please con                                                        | tact the                                                          |                                                    |                    | - 1 |  |   |
|   |   |   |  |                                                                                      |                                                                                                    |                                                                    |                                                                |                                                                                        |                                                                           |                                                                   |                                                                   |                                                    |                    |     |  |   |
|   |   |   |  | VA Form 10-                                                                          | 7079                                                                                                  |                                                                    |                                                                |                                                                                        |                                                                           |                                                                   | Date Pris                                                         | inted: 1                                           | 2/3/2020           |     |  |   |

Figure 10. Authorization (7079) PDF

#### 4.1.1.1 Print Authorization

To print the authorization(s), from the displayed .pdf in Adobe Reader, click on the **File** menu, click on **Print**, then follow the prompts, or simply click on the print icon and click on **OK**.

To close the .pdf, click on the close icon in the top right corner of the .pdf screen.

#### 4.1.1.2 Save Authorization

To save the authorization(s) to your PC or network hard drive, from the displayed pdf in Adobe Reader, click on the **File** menu, click on **Save a Copy**, then follow the prompts, or simply click on the save icon and click on **OK**.

To close the .pdf, click on the close icon in the top right corner of the .pdf screen.

#### 4.1.2 View Authorization and Provider Letters

The system gives you a way to print both the authorization (7079) form and the provider letter at the same time.

1. To display 7079 forms for all records listed, select the checkbox at the top of the Print column.

This selects all the records.

- 2. To choose a specific record, select the checkbox for that record.
- 3. Select the Print 7079 and Provider Letter button.

The system displays both the 7079 and the provider letter in an Adobe Reader .pdf screen. From this screen you can print the form or save it to your PC or network hard drive.

|   |                    | 1 2 16 records total                                                                                                    | Print 7079                                                                                                    | Print 7079 & Provider Letter                                                                                               |            |
|---|--------------------|----------------------------------------------------------------------------------------------------|----------------------------------------------------------------------------------------------------|----------------------------------------------------------------------------------------------------|------------|
|   | Th<br>Qui          | Privacy   Disclaimer   Freedom of Information Act   Webma<br>e Financial Services Center (FSC) is a functive fund (tee for service) organization in the Departmen<br>sity of Life and Veterana Alfairs Appropriations Act of 2006 (Public Law 109-114),the FSC offen au<br>For more informati | aster   Feedback   Site Map   Version: 3.3.7.20<br>t of Veterane Affains (VA) Under the authority of the Governmen<br>de range of financial and accounting products and services to b<br>on please visit www.fuc.va.gov | 332 Db: 3.3.7.20332<br>It Management Reform Act of 1994 and the Military<br>oth the VA and Other Government Agencies (OGA) |            |
| ι | Do you want to ope | n or save AuthorizationDocuments.pdf (22.3 KB) from preprod                                                                                                    | .eauth.va.gov?                                                                                                    | Open Save 🔻                                                                                                    | Cancel 🛛 🔀 |

Figure 11. Open/Save PDF

#### 4.1.2.1 Save the Authorization and Letter

To save the authorization(s) to your PC or network hard drive, from the displayed pdf in Adobe Reader, click on the **File** menu, click on **Save a Copy**, then follow the prompts, or simply click on the save icon and click on **OK**.

To close the .pdf, click on the close icon in the top right corner of the .pdf screen.

### **5** EOB and Medical Payments

The EOB Search screen is your main entry into locating contracted dialysis claim EOBs, non-Dialysis claim EOBs, and eCAMS EOPs (Explanation of Payment). It is from this screen that you enter as much information as you can in order to locate specific claim EOBs and EOPs.

| Search for Authorization | Search for Explanation of Benefits +                                             |                   |             |       |
|--------------------------|----------------------------------------------------------------------------------|-------------------|-------------|-------|
| Patient Information      | Search Non-Dialysis EOBs<br>Search Contracted Dialysis EOBs<br>Search eCAMS EOBs | Authorization In  | nformation  |       |
| First Name               |                                                                                  | Provider NPI      |             |       |
|                          |                                                                                  | 1023072741        |             | ~     |
| Last Name                |                                                                                  | Authorization Nun | nber        |       |
| SSN                      |                                                                                  | Date of Service   |             |       |
|                          |                                                                                  | On or Before      | On or After | -     |
| Date of Birth            |                                                                                  |                   |             |       |
|                          |                                                                                  | Date Created      |             | 10220 |
|                          |                                                                                  | On or Before      | On or After |       |

Figure 12. Search for Explanation of Benefits

### 5.1 Search for Contracted Dialysis EOBs

To search for a claim and its associated EOB(s), follow these steps:

- 1. Select **EOB/Claims** from the menu bar at the top of any screen in the Staff Portal.
- 2. Choose **Contracted Dialysis** from the **EOB Search** drop-down menu.

| Search for Authorization | Search for Explanat | ion of Benefits + |                   |             |  |
|--------------------------|---------------------|-------------------|-------------------|-------------|--|
|                          | Search Contracted   | Dialysis EOBs     |                   |             |  |
| Patient Information      |                     |                   | Claim Information | 5           |  |
| Patient First Name       |                     |                   | Provider Tax ID   |             |  |
|                          |                     |                   |                   |             |  |
| Patient Last Name        |                     |                   | Check/Trace Num   | ber         |  |
| Date of Service          |                     |                   | Invoice Number    |             |  |
| On or Before O           | n or After          | -                 |                   |             |  |
|                          |                     |                   | Date of Payment   |             |  |
|                          |                     |                   | On or Before      | On or After |  |

Figure 13. Contract Dialysis EOB Search

- 3. Enter the desired search criteria.
  - The Provider Tax ID for your account is prepopulated. If you have more than one, use the drop down menu to navigate between Provider Tax IDs
  - Blank Search—Do not enter any search criteria, just click search. The results will display all dialysis EOBs. If there are more than 200 EOBs, enter at least one search criterion
  - Criteria Search—Enter a single criterion or more to limit the search results. Key enter or click search for results to appear

The desired Search Results will appear.

|          |                     |            |         |                  |                    |                       |                           |                   | Exp             | ort to Exc |
|----------|---------------------|------------|---------|------------------|--------------------|-----------------------|---------------------------|-------------------|-----------------|------------|
| Provider | Dates of<br>Service | EOB Date   | Patient | Billed<br>Amount | Date of<br>Payment | Check/Trace<br>Number | Payment<br>To<br>Provider | Invoice<br>Number | Claim<br>Status | Action     |
|          | 10/1 -<br>10/29/10  | 11/23/2010 |         |                  | 12/3/2010          |                       | \$5,343.00                | 4241              | Paid            | View E     |
|          | 7/2 -<br>7/30/10    | 8/13/2010  |         |                  | 8/31/2010          |                       | \$5,161.00                | 4241              | Paid            | View EC    |
|          | 3/1 -<br>3/31/10    | 5/3/2010   |         |                  | 5/24/2010          |                       | \$5,558.00                | 4241              | Paid            | View EC    |
|          | 5/3 -<br>5/31/10    | 6/14/2010  |         |                  | 6/29/2010          |                       | \$5,161.00                | 4115              | Paid            | View EC    |
|          | 9/1 -<br>9/29/10    | 10/21/2010 |         |                  | 11/1/2010          |                       | \$5,161.00                | 1395              | Paid            | View EC    |
|          | 9/1 -               | 10/21/2010 |         |                  | 11/1/2010          |                       | \$5,161.00                | 1390              | Paid            | View EC    |

Figure 14. Search Results

#### Sort by Headers

Click on the header name to sort by that category. In this image the data is sorted by Claim Status.

|                       |                           |                   | Exp             | ort to Excel |
|-----------------------|---------------------------|-------------------|-----------------|--------------|
| Check/Trace<br>Number | Payment<br>To<br>Provider | Invoice<br>Number | Claim<br>Status | Action       |
|                       | \$5,343.00                | 4241              | Paid            | View EOB     |
|                       | \$5,161.00                | 4241              | Paid            | View EOB     |
|                       | \$5,558.00                | 4241              | Paid            | View EOB     |
|                       | \$5,161.00                | 4115              | Paid            | View EOB     |
|                       | \$5,161.00                | 1395              | Paid            | View EOB     |
|                       | \$5,161.00                | 1390              | Paid            | View EOB     |

#### Figure 15. Results Sorted by Claim Status

NOTE: You can select the header again to reverse the sort order.

### 5.2 Search for Non-Dialysis EOB

To search for a claim and its associated EOB(s), follow these steps:

- 1. Select **EOB/Claims** from the menu bar at the top of any screen in the Provider Portal.
- 2. Choose Non-Dialysis EOBs from the EOB Search drop-down menu.

|                  | -           | earch woll-Dialysis EOBs       |        |  |  |
|------------------|-------------|--------------------------------|--------|--|--|
| Veteran Last Nar | me o        | earch Contracted Lidiysis CODS | 1      |  |  |
|                  |             |                                |        |  |  |
| Provider Tax ID  |             |                                |        |  |  |
| 1002-08-000      |             | v                              |        |  |  |
| Check/Trace Nur  | nber        |                                |        |  |  |
|                  |             |                                |        |  |  |
|                  |             |                                |        |  |  |
| Date of Payment  |             |                                |        |  |  |
| On or Before     | On or After |                                |        |  |  |
|                  |             |                                |        |  |  |
|                  |             | Clear                          | Search |  |  |
|                  |             |                                |        |  |  |

Figure 16. Search for Non-Dialysis EOBs

- 3. Enter the desired search criteria.
  - Veteran's Last Name
  - The Provider Tax ID for your account is prepopulated. If you have more than one, use the drop down menu to navigate between Provider Tax IDs
  - Check/Trace Number
  - Date of Payment
  - Blank Search—Do not enter any search criteria, just click search. The results will display all dialysis EOBs. If there are more than 200 EOBs, enter at least one search criterion
  - To narrow down your search by date of payment, enter a specific date in the Date of Payment On or After and/or in the Date of Payment On or Before field(s) in mm/dd/yyyy format.

Note: You can also use the calendar icons to search for and select a date. You do not need to enter a date in both fields, but keep in mind the less information you enter, the longer the list of returned results will be.

The desired Search Results will appear.

| Provider | EOB<br>Date | Patient | Date of<br>Payment | Date of<br>Service       | Payment<br>Type | Check/Trace<br>Number | Amount of<br>Payment | Total<br>Payment<br>Amount | Action   |
|----------|-------------|---------|--------------------|--------------------------|-----------------|-----------------------|----------------------|----------------------------|----------|
|          |             |         | 5/16/11            | 1/6/11<br>to<br>1/11/11  | EFT             | 110.00                | \$258.56             | \$258.56                   | View EOR |
|          |             |         | 7/26/11            | 5/23/11<br>to<br>5/25/11 | EFT             |                       | \$580.08             | \$604.08                   | View EOB |

#### Figure 17. Search Results

4. To View/Print/Save EOBs from the Search Results select "View EOB" to open the .PDF document.

| Do you want to open or save ViewFeeEob.pdf (2.39 KB) from vahcps-utest.fsc.va.gov? | Open | Save | - | Cancel | ×       |
|------------------------------------------------------------------------------------|------|------|---|--------|---------|
|                                                                                    |      |      |   |        | · · · · |

#### Figure 18. Open/Save EOB

### 5.3 Search for eCAMS EOPs

To search for a claim and its associated EOB(s), follow these steps:

- 1. Select EOB/Claims from the menu bar at the top of any screen in the Provider Portal.
- 2. Choose eCAMS EOP Search from the EOB Search drop-down menu.

| Search for Authorization | Search for Explanation of Benefits +    |                 |                     |                  |                    |         |
|--------------------------|-----------------------------------------|-----------------|---------------------|------------------|--------------------|---------|
| Patient Information      |                                         | P               | ayment Informa      | ation            |                    |         |
| SSN                      |                                         |                 | Tax ID              |                  |                    |         |
|                          |                                         |                 | 010179500           |                  |                    | ~       |
| PCN (Patient Control N   | lumber)                                 |                 | Check/EFT Numb      | er               |                    |         |
|                          |                                         |                 | Vendor Name         |                  |                    |         |
|                          |                                         |                 | Payment/EOP Da      | te               |                    |         |
|                          |                                         |                 | On or Before        | On or After      |                    | <b></b> |
|                          | Clear                                   | Search          | 1                   |                  |                    |         |
| Privacy   Disclai        | mer   Freedom of Information Act   Webr | naster   Feedba | ick   Site Map   Ve | rsion: 3.3.8.210 | 35 Db: 3.3.8.21035 |         |

Figure 19. Search for eCAMS EOPs

- 3. Enter the desired search criteria.
  - Tax ID for the Provider claim EOP you want to search into the Tax ID box.
    - Note: If you want to see all EOPs associated with the Provider Tax ID, you can leave the remaining fields bland and select the Search button.
  - To narrow down your search by date of payment (EOP date), enter a specific date in the **Date of Payment On or After** and/or in the **Date of Payment On or Before** field(s) in mm/dd/yyyy format.
    - Note: You can also use the calendar icons to search for and select a date. You do not need to enter a date in both fields, but keep in mind the less information you enter, the longer the list of returned results will be.
  - To narrow down your search by check or trace number, enter a specific check or trace number in the **Check/EFT Number** field after selecting the Provider tax ID.
    - Clear Search Search Results Export to Ex Search: Dates Payment/FOP PCN (Patient Check/FFT Patient of Paid Vendor Control Number) Claim Number Service Number Amount Name Date Name

4. Select the **Search** button.

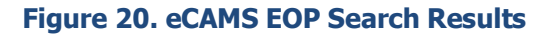

5. To View/Print/Save EOPs from the Search Results, select "View EOB" to open the .PDF document.

| Do you want to open or save eCAMS_Search_Results_AsOf_20200615_161544.csv from vaww.vahcps-preprod.fsc.va.gov? |      |      |   | ×      |
|----------------------------------------------------------------------------------------------------|------|------|---|--------|
|                                                                                                    | Oper | Save | - | Cancel |
|                                                                                                    | oper | Jave |   | concer |

Figure 21. Open/Save eCAMS Search Results PDF

# 6 My Profile

The My Profile page allows the user to have the opportunity to view your Account Information, VA Training details, Provider Access, and Request History for access.

|                | U.S. Department<br>of Veterans Affairs                     |                                       | I                                                | Provider Portal (PREPROD)         |
|----------------|------------------------------------------------------------|---------------------------------------|--------------------------------------------------|-----------------------------------|
|                |                                                            |                                       |                                                  |                                   |
| My Profile     | l.                                                         |                                       |                                                  |                                   |
| Account        | Information                                                |                                       |                                                  |                                   |
|                | Name Tester1, GPP<br>Accounts not used for 30 days will be | Username<br>locked. Accounts not used | FSC_test101@ID.me<br>1 for 60 days will expire a | and you will need to re-register. |
| VA Traini      | ng                                                         |                                       |                                                  |                                   |
|                | Training 11/05/20<br>completed                             | Renew Training By                     | 11/05/21                                         | Renew Training                    |
|                | To access VA data, you are req                             | uired to stay current on rul          | es of behavior, cybersec                         | urity and privacy training.       |
| Provider       | Access                                                     |                                       |                                                  |                                   |
| WEBBER HOSP A  | asoc                                                       | SOUTHERN MALINE MED CTR   PO          | 90X 829 377X FINANCE BIDD                        | FFORD, INF 04585-0638             |
| WEBBER HOSP A  | esoc                                                       | SVIIC & SVIIC ARIVECORE RVV           | S   PO BOX 655 ATTN FINANCE                      | BIDOSPORD, MS 54005-3829          |
| SOUTHERN MAIN  | E HEALTH CARE                                              | SWAP FAMILY MEDICINE   FO BO          | X 20013 RITTERURON, RA 153                       | 51-6125                           |
| SOUTHERN MAIN  | E HLTH CARE                                                | OVE MEDICAL CENTER OR   PO E          | SOX 634, BIDDETORD, ME 04805                     |                                   |
| SOUTHERN MAIN  | HEALTH CARE                                                | SANG RAVEICUN SERVICES   PC           | d BOX 380139 PHILADELPHIA, P                     | u 1525+4125                       |
| FRANKLIN MEM F | 105P                                                       | TTT ARANKLIN HEALTH COMMON            | 13   FoRMINISTON, INE OKROB-614                  | ee                                |
| FRANKLIN MEMI  | IOSP                                                       | ARANKAN SURGERY   111 ARAN            | KLIN HEALTH COMMONE ALAM                         | WETON; ME deboedree               |
| FRANKLIN MEM P | ICSP                                                       | ARUNKUN ER ANVS   111 ARUNK           | LIN HEALTH COMMONE) FARMIN                       | NG TON, ME GRADHATAC              |
| FRANKLIN MEMI  | ICSP                                                       | AND TREE INT MEDICINE   111 A         | RANKLIN HEALTH COMMONE) R                        | ARVINGTON, NE BRIDG-BY 64         |
| BIO-MEDICAL AP | PLICATIONS OF                                              | INDURAL INC   4012 REVERSE            | CIRCLE CHICLOO, IL 60874-000                     |                                   |
| DVA HEALTHCAR  | E RENAL CARE INC                                           | COVINISTON DULLYERS   PO BOX /        | 482940) ATLONTA, GA 20584-294                    | u .                               |
|                |                                                            |                                       |                                                  |                                   |
| Request        | History                                                    |                                       | Graniad To                                       | Staff Commants Antions            |

Figure 22. My Profile Page

# 7 Help (?)

The **Help** menu gives you access to resources that can assist you when using the Provider Portal system.

### 7.1 FAQ

The FAQ section provides answers to commonly asked user questions about the Provider Portal

1. From **Help** drop-down menu, select **FAQ**.

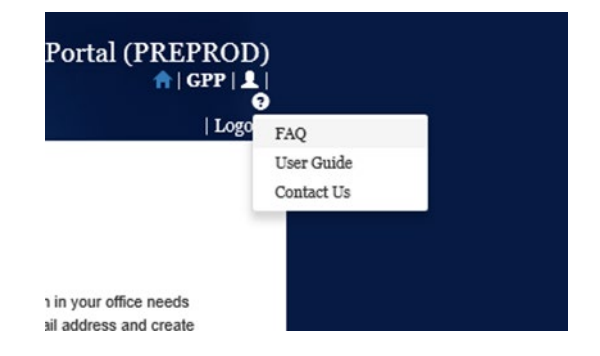

#### Figure 23. Frequently Asked Questions (FAQs)

#### 7.2 User Guide

1. Select **User Guide** from the "?" drop-down menu.

The system displays a File Download window where you can either open or save the User Guide.

| Do you want to open or save ProviderPortalUsersGuide.pdf (2.09 MB) from preprod.eauth.va.gov? | Open | Save | - | Cancel | × |
|-----------------------------------------------------------------------------------------------|------|------|---|--------|---|
|                                                                                               |      |      |   |        |   |

#### Figure 24. File Download Window

- 2. To save the User Guide to your PC or server, select Save and follow the prompts.
- 3. To view the User Guide, select **Open**.

The User Guide opens in a separate window as a .pdf file.

#### 7.3 Contact Us

If you encounter any issues with the portal, contact the VA Customer Service Help Desk. Their contact information is always available from the **Help** menu.

1. From Help drop-down menu, select Contact Us.

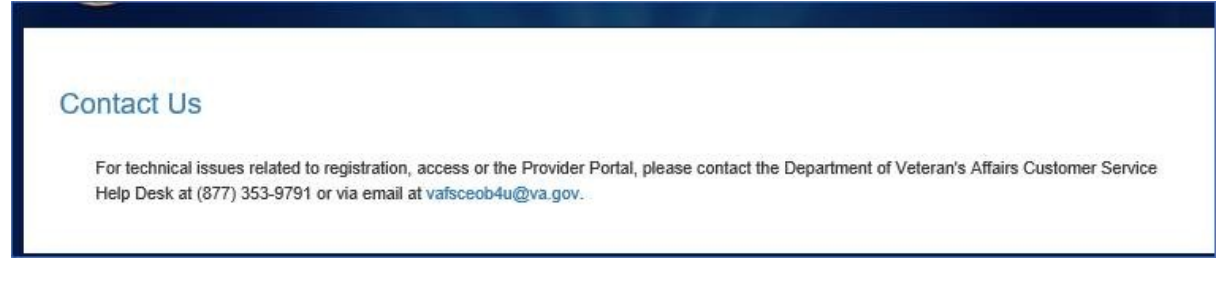

#### Figure 25. Contact Us

# 8 Approved

5/4/2021

X Larry Shanahan

Signed by: people

Larry Shanahan

Supervisor, Dialysis

Financial Services Center

Department of Veterans Affairs